# CÁC BƯỚC KHAI BÁO LỆNH GIAO CONT HÀNG TẠI VIETNAMHUB.VN

# HOTLINE SP-ITC : 0944 68 50 50

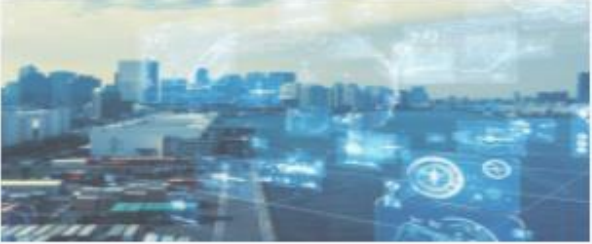

T Contant

## B1: Đăng nhập TK

Đăng nhập Đăng Ký

DỊCH VỤ CẢNG BIỂN Tra cứu thông tin hàng hóa, đăng ký lệnh dịch vụ, thanh toán , nhận chứng từ điện tử... DỊCH VỤ HÃNG TÀU Ebooking, Dịch vụ Container Rỗng, Dịch vụ container hàng, EDO...

DỊCH VỤ VẬN TẢI Ứng dụng đặt xe đầu kéo/salan, quản lý hành trình, thanh toán dịch vụ vận tải, ...

|            | 1          |
|------------|------------|
|            |            |
| The second | the states |
| the        |            |

DỊCH VỤ TÀI CHÍNH Cho vay thực hiện hợp đòng xuất khẩu, thanh toán xuất nhập khẩu, tài trợ vốn lưu động, ...

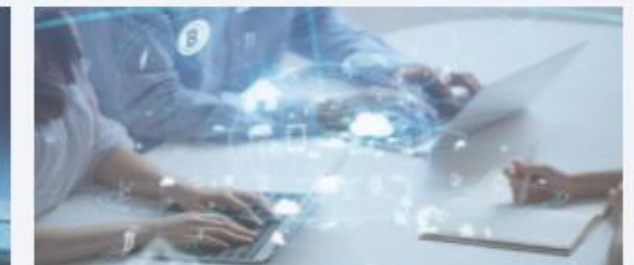

**DỊCH VỤ KHO** Đăng ký, giám sát, quản lý hàng hóa kho CFS, Kho Ngoại Quan

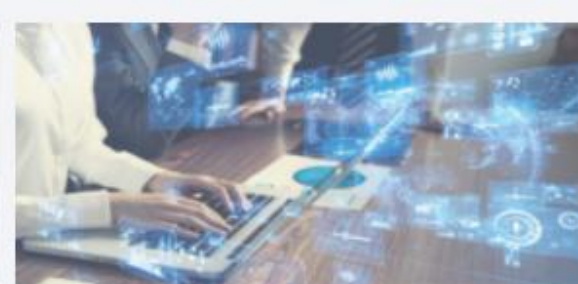

DỊCH VỤ BẢO HIỂM HÀNG HÓA Bảo hiểm chi các rủi ro từ bên ngoài gây mất mát, tổn thất vật chất đối với hàng hóa, ...

| A tên đăng nhập     |                    |
|---------------------|--------------------|
| 🗄 Mật khẩu          | ø                  |
| 🔲 Ghi nhớ           |                    |
| ⊕ Đăng              | nhập               |
| Tra ci              | ứu ———             |
| Tra cứu Container   | Tra cứu số vận đơn |
| Tra cứu số Booking  | Tra cứu hóa đơn    |
| Tra cứu Lịch tàu    | Tra cứu eEIR       |
| ≡ chọn cảng/hãng tì | AU 👻               |
| 📃 NHẬP SỐ CONTAINER |                    |
| 8236                | E MĂ XÁC NHẬN Q    |

| Lưu | <ul> <li>Hệ thống thanh toán chỉ dùng cho thẻ nội địa. Vui lòng sử dụng tài khoản Ngân Hàng Quân Đội (MB Bank) để được hỗ trợ<br/>tốt nhất.</li> </ul>                                               | HOTLINE SP-ITC : 0944 68 50 50 |
|-----|----------------------------------------------------------------------------------------------------|--------------------------------|
| ý:  | <ul> <li>Thanh toán bằng tài khoản MB Doanh nghiệp đã đăng ký tại Eport Tân Cảng.</li> <li>Quý khách vui lòng liên hệ Trung Tâm Phát Hành Tài Khoản Trực Tuyến MB, 0978 610 296 (Mr. Tân)</li> </ul> | HOTLINE : 0908 03 23 63        |

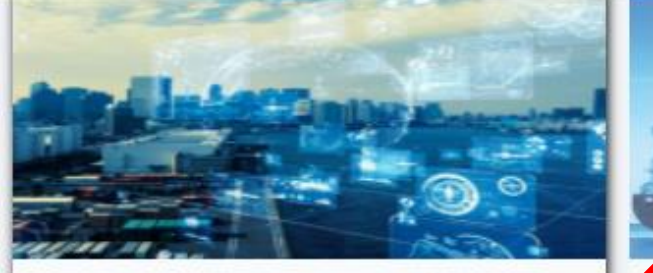

#### DỊCH VỤ CẢNG BIỂN Tra cứu thông tin hàng hóa, đăng ký lệnh dịch vụ, thanh toán , nhận chứng từ điện tử...

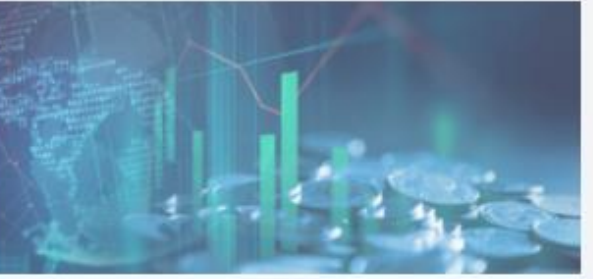

DỊCH VỤ TÀI CHÍNH Cho vay thực hiện hợp đòng xuất khẩu, thanh toán xuất nhập khẩu, tài trợ vốn lưu động, ...

Lưu

ý:

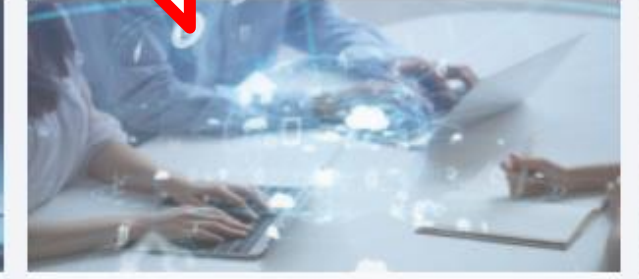

DỊCH VỤ KHO Đăng ký, giám sát, quản lý hàng hóa kho CFS, Kho Ngoại Quan

B2: Chọn DỊCH VỤ CẢNG BIỂN kéo/salan, quản lý dịch vụ vận tải, ...

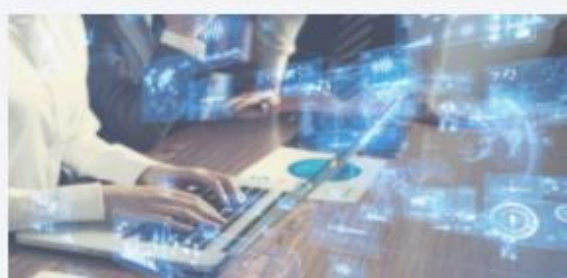

DỊCH VỤ BẢO HIỂM HÀNG HÓA Bảo hiểm chi các rủi ro từ bên ngoài gây mất mát, tổn thất vật chất đối với hàng hóa, ...

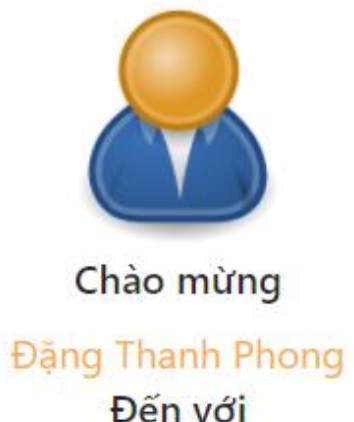

#### VIETNAM SMARTHUB LOGISTICS

Tên khách hàng: Đặng Thanh Phong Địa chỉ: 990 Đường Đặng Thanh Hiếu, Phường Phú Hữu, Thành phố Thủ Đức, TpHCM Email: cs@itccorp.com.vn Số điện thoại: 0702535511 Đại diện: PHONGDT

🗂 Đăng xuất

- Hệ thống thanh toán chỉ dùng cho thẻ nội địa. Vui lòng sử dụng tài khoản Ngân Hàng Quân Đội (MB Bank) để được hỗ trợ tốt nhất.
- Thanh toán bằng tài khoản MB Doanh nghiệp đã đăng ký tại Eport Tân Cảng.
- Quý khách vui lòng liên hệ Trung Tâm Phát Hành Tài Khoản Trực Tuyến MB. 0978 610 296 (Mr. Tân)

HOTLINE SP-ITC : 0944 68 50 50 HOTLINE : 0908 03 23 63

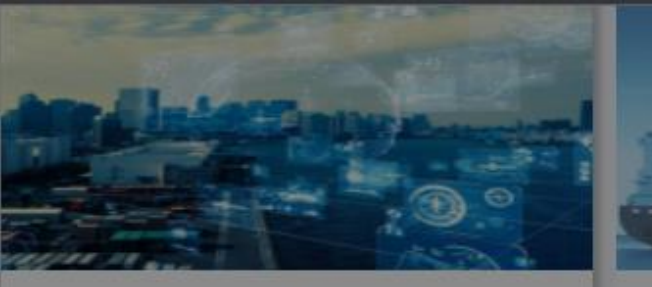

DICH VỤ CẢNG BIỂN Tra cứu thông tin hàng hóa, đăng ký lệnh dịch vụ, thanh toán , nhận chứng từ điện tử...

DICH VỤ TÀI CHÍNH

đông, ...

ý:

| -       | Quý khách vui lòng chọn Cảng  |
|---------|-------------------------------|
|         | Danh sách cảng                |
| booking | CẢNG CONTAINER QUỐC TẾ SP-ITC |
|         |                               |

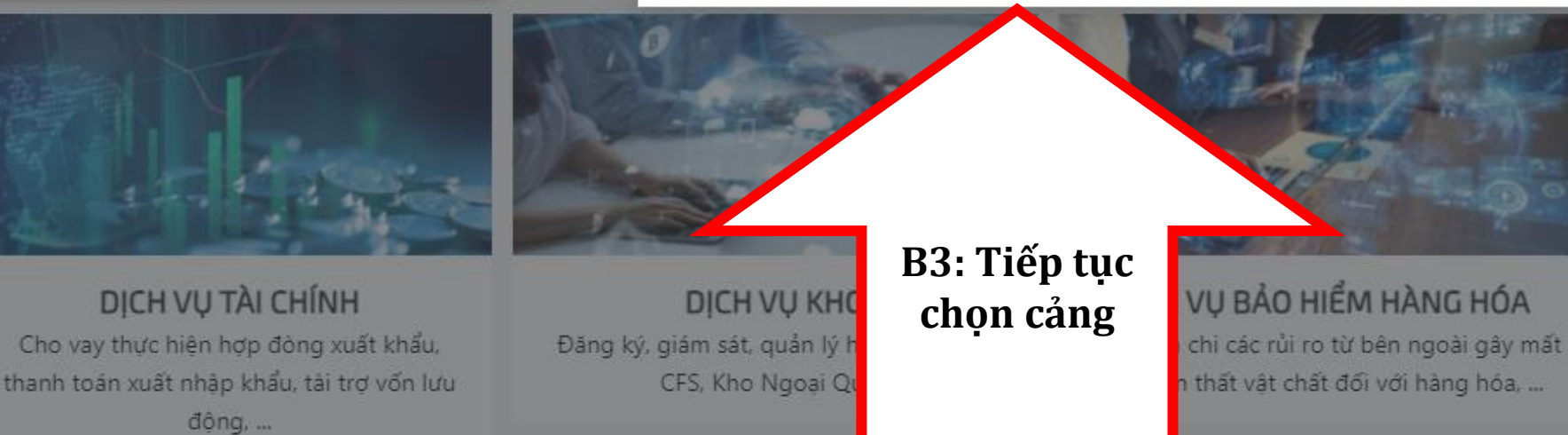

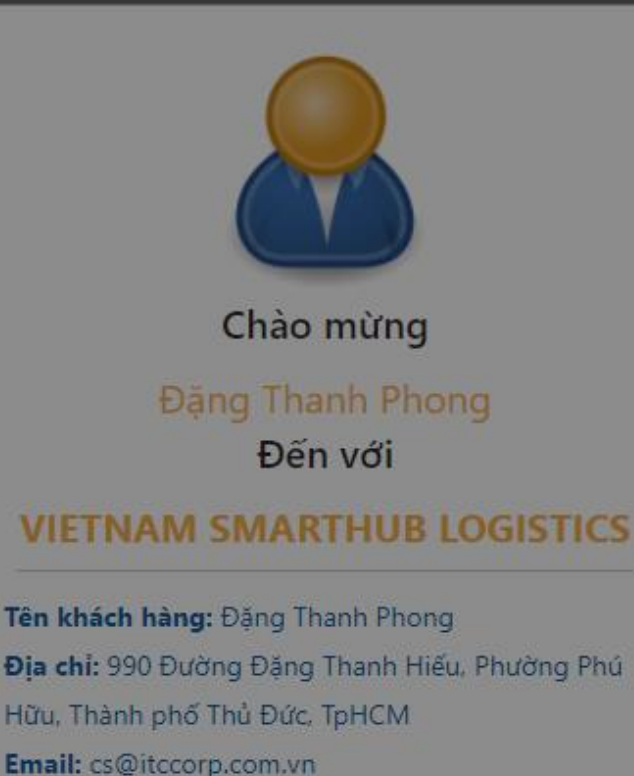

Х

Đại diện: PHONGDT

Số điện thoại: 0702535511

∃ Đăng xuất

- Hệ thống thanh toán chỉ dùng cho thẻ nội địa. Vui lòng sử dụng tài khoản Ngân Hàng Quân Đội (MB Bank) để được hỗ trợ Lưu tốt nhất.
  - Thanh toán bằng tài khoản MB Doanh nghiệp đã đăng ký tại Eport Tân Cảng.
  - Quý khách vui lòng liên hệ Trung Tâm Phát Hành Tài Khoản Trực Tuyến MB. 0978 610 296 (Mr. Tân)

0944 68 50 50 HOTLINE SP-ITC HOTLINE : 0908 03 23 63

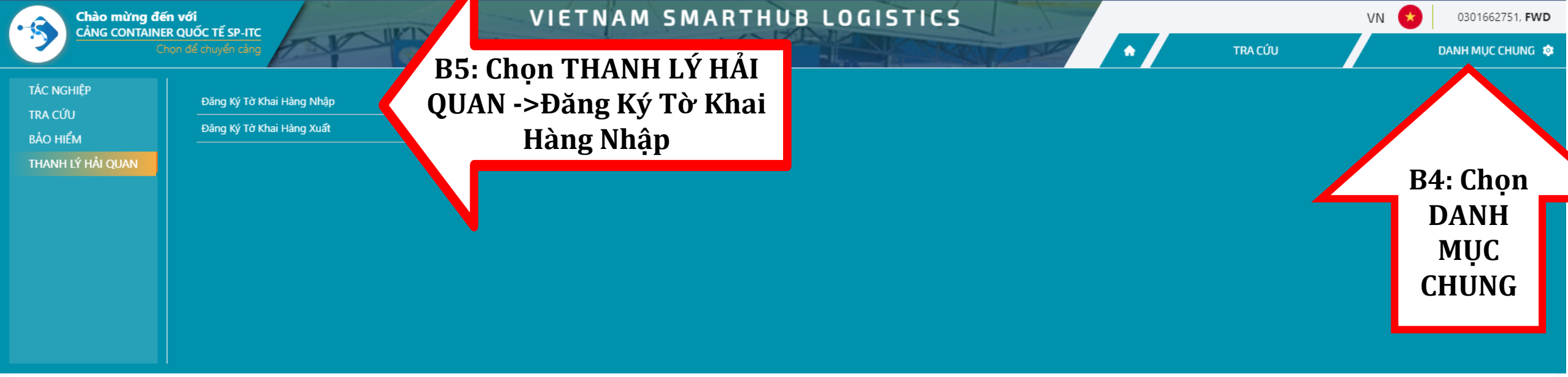

Tra cứu eEIR

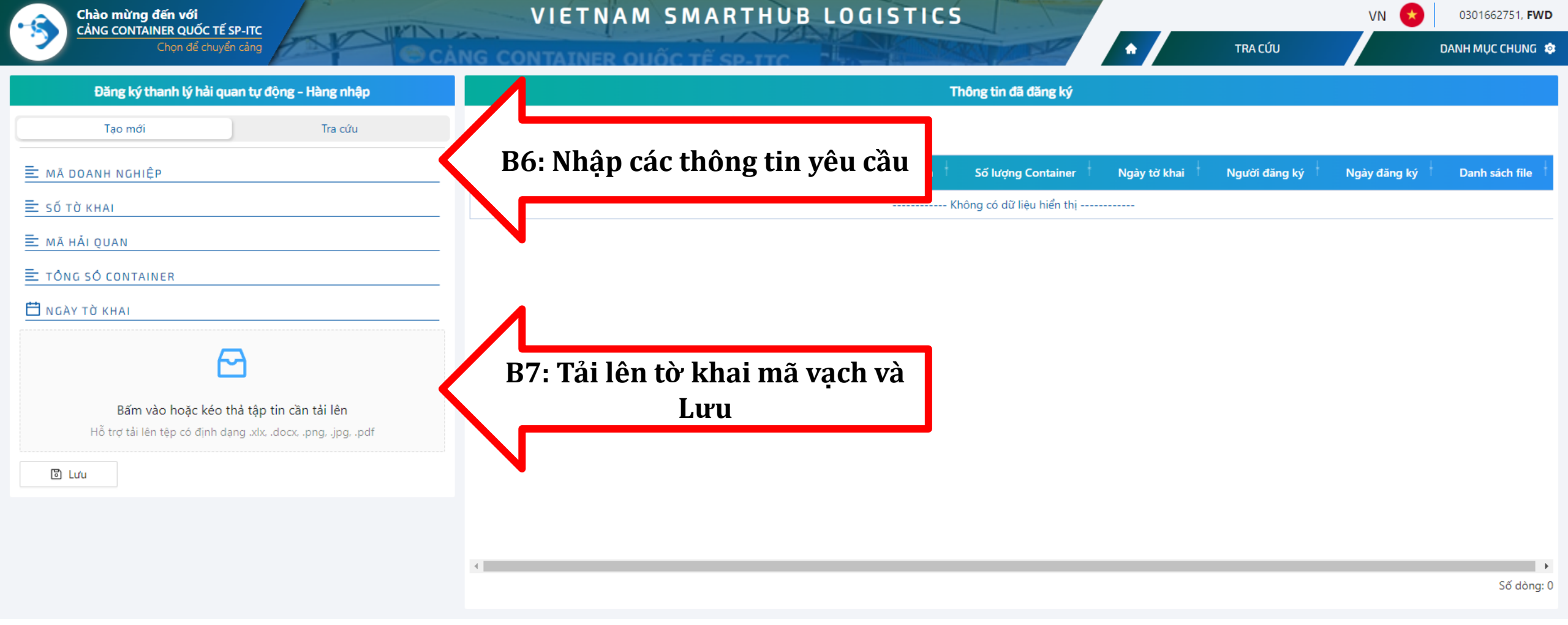

### Lưu ý:

- 1. Mã doanh nghiệp: MST trên Tờ khai
- 2. Mã hải quan: Mã chi cục Hải quan nơi mở Tờ khai
- Số Tờ khai: điền tối đa 3 số tờ khai và cách nhau bởi dấu ",". Nếu nhiều hơn 3 TK cho cont hàng, Khách hàng thanh lý trực tiếp tại Thương vụ cảng

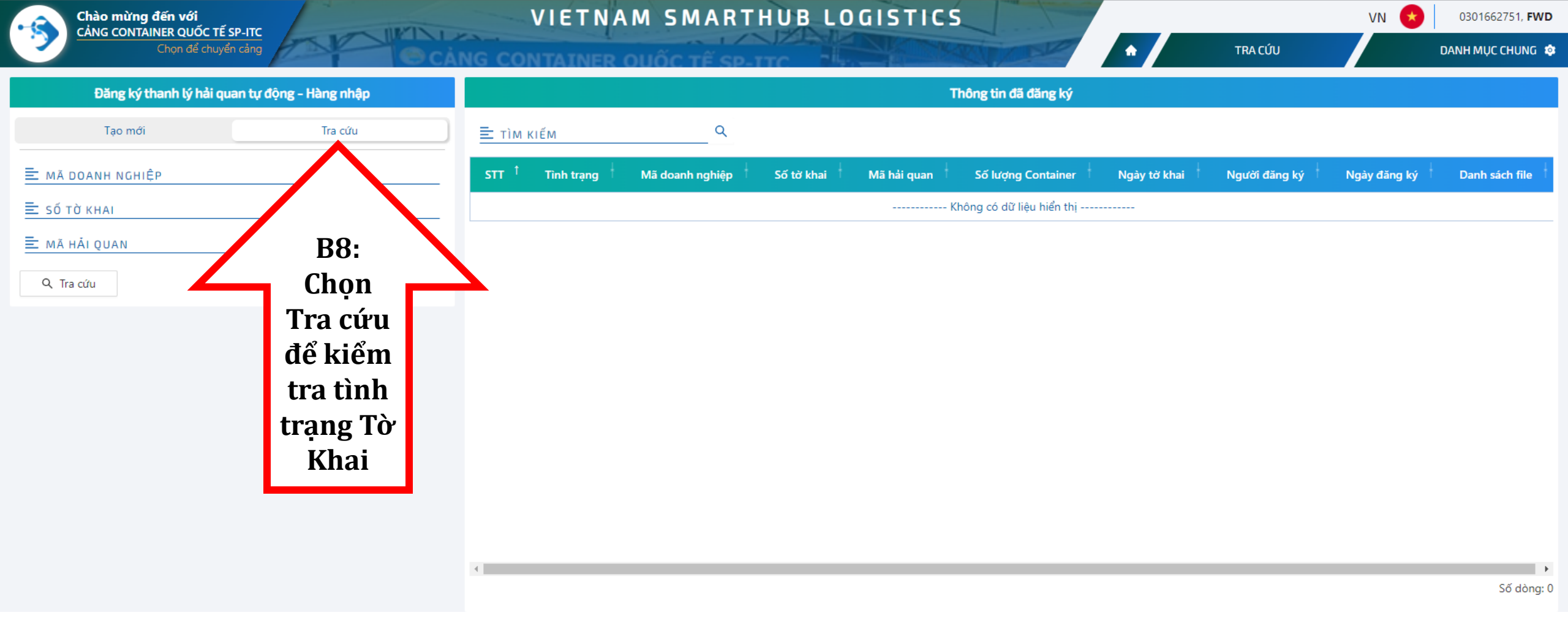

#### Lưu ý:

- 1. Tình trạng Tờ khai thể hiện "Chờ duyệt" => vui lòng đợi bộ phận thanh lý quét Tờ khai sau 30phút đăng ký
- 2. Tình trạng Tờ khai thể hiện "Đã duyệt" => cont đã thanh lý (cont đủ điều kiện để thanh toán)
- Tình trạng Tờ khai thể hiện "Hoàn tất". Khách hàng chọn "Lý do" để kiểm tra lỗi đăng ký và đăng ký lại. Khi đăng ký lại, vui lòng thêm dấu "." phía sau số tờ khai.

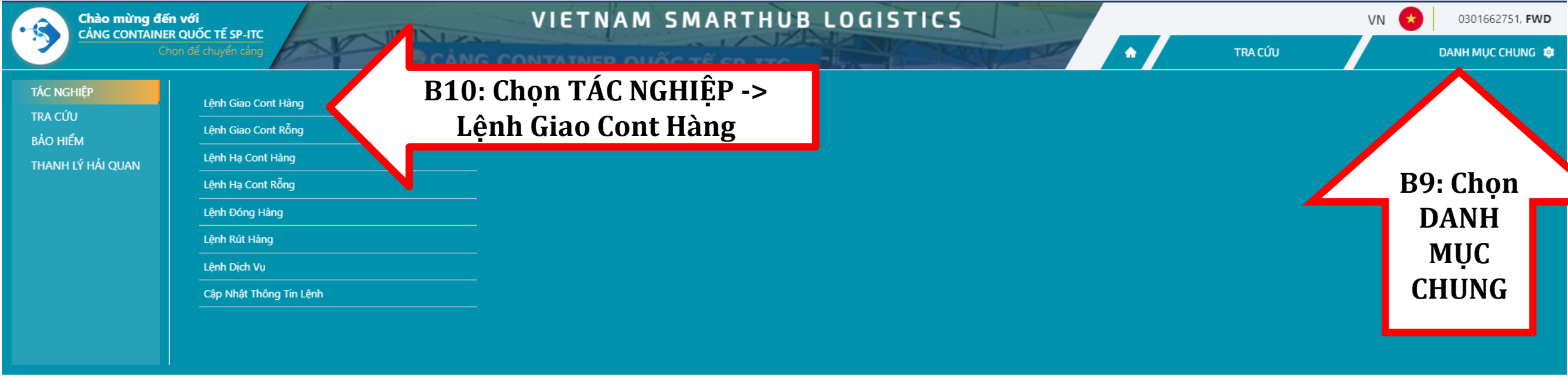

Tra cứu eEIR

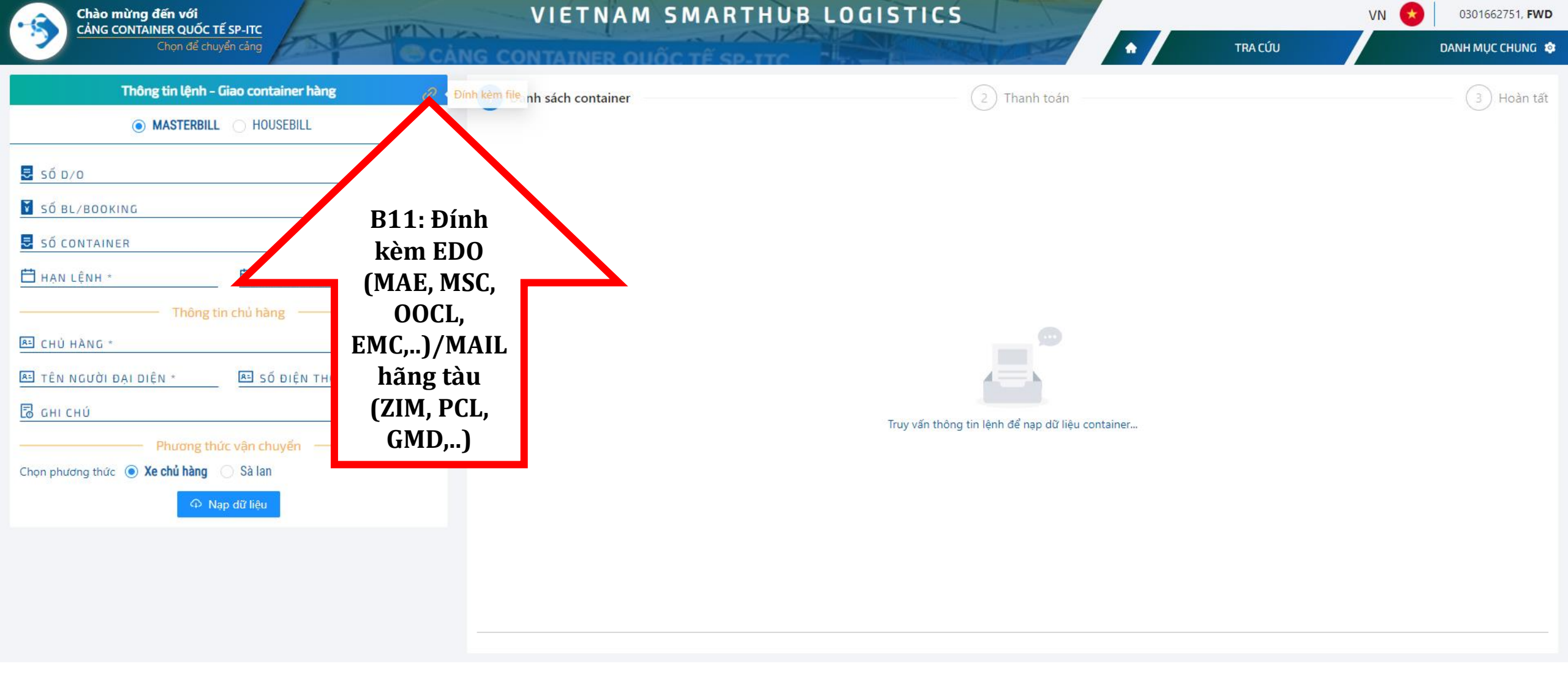

CÁNG CONTAINER QUỐC TẾ SP-ITC Chon để chuyển cảng

| Thông tin lệnh                        | n - Giao container hàng | O         |
|---------------------------------------|-------------------------|-----------|
| MASTERB                               |                         |           |
| SÓ D/O<br>CJK02306E035                |                         | $\otimes$ |
| SÓ BL/BOOKING<br>EPIRINDMUN214045     |                         | ⊗         |
| Số CONTAINER                          |                         | ٩         |
| 🛱 HẠN LỆNH *                          | 💾 HẠN LƯU CONT *        |           |
| Thôn                                  | g tin chủ hàng          |           |
| сни нало -<br>JAPFA COMFEED VIETNAM L | IMITED COMPANY          | $\otimes$ |
| 🖭 TÊN NGƯỜI ĐẠI DIỆN *                | A Số ĐIỆN THOẠI *       |           |
| 🗟 ані сни́                            |                         |           |
| Phương                                | thức vận chuyển         |           |
| Chọn phương thức 💿 Xe chủ hàn         | g 🔿 Sà lan              |           |
| ۵.                                    | Nap dữ liệu             |           |

~

B1 : Chọn Master bill hoặc House bill nếu đại lí đã tách bill B2: Nhập số D/O B3: Nhập số B/L hoặc House B/L B4: Nạp dữ liệu Lưu ý : Khách hàng không nhập số container nếu Bill có nhiều hơn 1 container

| nh sách contai | iner               | 2 Thanh             | toán              | 3 Hoàr              |
|----------------|--------------------|---------------------|-------------------|---------------------|
| м кіё́м солт/  | INER               | ٩                   |                   |                     |
| FCIU3416964    | Thanh lý hải quan  | Chưa thanh lý       | Trọng lượng       | 26.49               |
|                | BL/HB              | EPIRINDMUN214045    | Số chì            | G065053             |
| TCKU2117527    | Hưởng              | Import              | Hàng Nội / Ngoại  | Ngoại               |
| TGHU0868844    | Hãng khai thác     | ESL                 | Nhiệt độ          | 0                   |
|                | Kích cỡ ISO        | 22G0                | Mã nguy hiểm      |                     |
| CAXU6963784    | Full / Empty       | Full                | Nơi trả rỗng      |                     |
| 1000           | Loại hàng          | General             | Số ngày miễn      | 14                  |
| CZZU7354590    | Hạn lệnh / Lưu bãi | 2023-03-27 11:59:59 | Hạn lưu Container | 2023-03-27 11:59:59 |
| FCIU4037179    | -                  |                     | ong tin tài xế    |                     |
| TCKU3898091    | 😑 số xe dầu kéo    | 🗮 TÊN TÀI XẾ        | <b>≡</b> số смnd  | Ξ Số DIỆN THOẠI     |

TRANG TỔNG QUAN

. MAR

- BSIU2230057
   Lưu ý : "Hạn lệnh/Lưu bãi : Là thời gian dự kiến lấy cont hàng ra khỏi cảng mà người làm lệnh cần cài đặt cho từng cont .
- Hệ thống sẽ căn cứ vào thời gian này làm cơ sở tính phụ phí nâng cont và phụ phí lưu bãi nếu có phát
   sinh

DANH MUC CHUNG

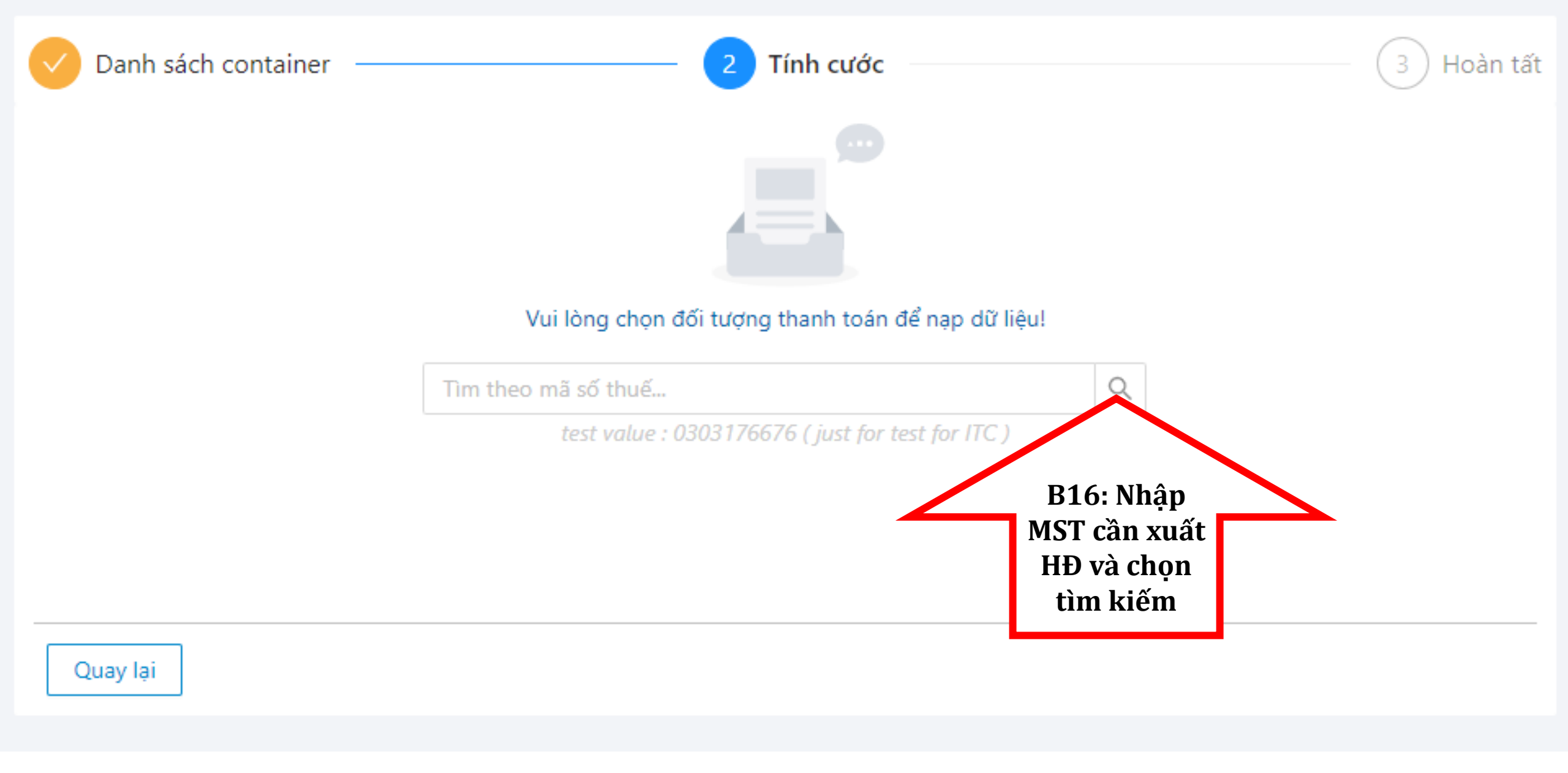

| non | de | chu | ven |
|-----|----|-----|-----|
|     |    |     |     |

🗢 CANG CONTAINER QUỐC TẾ SP-IT

Thông tin lệnh - Giao container hàng

#### MASTERBILL O HOUSEBILL

|                                    | 8                                                                                                    |
|------------------------------------|----------------------------------------------------------------------------------------------------|
|                                    | ⊗                                                                                                    |
|                                    | ٩                                                                                                    |
| 🛱 HẠN LƯU CONT '                   |                                                                                                    |
| in chủ hàng<br>ACTURE AND INVESTMI | 8                                                                                                    |
| Số ĐIỆN THOẠI *<br>ME 123          |                                                                                                    |
|                                    |                                                                                                    |
| ức vận chuyển 🛛 ———                |                                                                                                    |
| hủ hàng 🔿 Sà lan                   |                                                                                                    |
|                                    |                                                                                                    |
|                                    | HAN LUU CONT         in chủ hàng         ACTURE AND INVESTMI         số ĐIỆN THOẠI         Số ĐIỆN THOẠI         Mà hàng         ức vận chuyển         nủ hàng       Sà lan |

| Mã số thuế                                                                         | 0302345459                                               |             | 8      | Thành | tiền     | 5.086.000 |
|------------------------------------------------------------------------------------|----------------------------------------------------------|-------------|--------|-------|----------|-----------|
| Khách hàng                                                                         | Chách hàng CÔNG TY CỔ PHẦN VẬN TẢI VÀ THƯƠNG MẠI QUỐC TẾ |             |        |       | nuế      | 508.600   |
| Địa chỉ     140A Nam Kỳ Khởi Nghĩa, Phường Bến Nghé, Quận 1, Thành phố Hồ Chí Minh |                                                          |             |        | Tổng  | tiền     | 5,594,600 |
|                                                                                    | Diễn giải                                                | Kích cỡ ISO | Loại h | iàng  | Số lượng | Đơn g     |
| Cước nâng cont h                                                                   | àng tại bãi (Lift on cont at yard )                      | 22G0        | Gene   | eral  | 2        | 365,00    |
| <u>Phụ thu phí nâng</u>                                                            | <u>g cont hàng thường ( từ ngày 21 trở đi )</u>          | 22G0        | Gene   | eral  | 2        | 365,00    |
| Phí lưu bãi cont l                                                                 | <u>hàng thường (8 -&gt; 14 ngày)</u>                     | 22G0        | Gene   | eral  | 14       | 37,00     |
| Phí lưu bãi cont hàng thường (15 -> 21 ngày) 22G0                                  |                                                          |             | Gene   | eral  | 14       | 74,00     |
| Dhí lược bối cont l                                                                | hàng thường (22 -> 37 ngày)                              | 22G0        | Gene   | eral  | 14       | 148.00    |

TRANG TỔNG QUAN

DANH MỤC CHUNG 🎄

Chú ý : Khách hàng cần lưu ý các mục khoanh đỏ trước khi Xác nhận thanh toán hoặc lưu lệnh.

Phụ thu phí lưu bãi và phụ phí nâng cont hàng phụ thuộc vào "Hạn lệnh/lưu bãi "mà người làm lệnh đã cài đặt cho từng cont hàng.

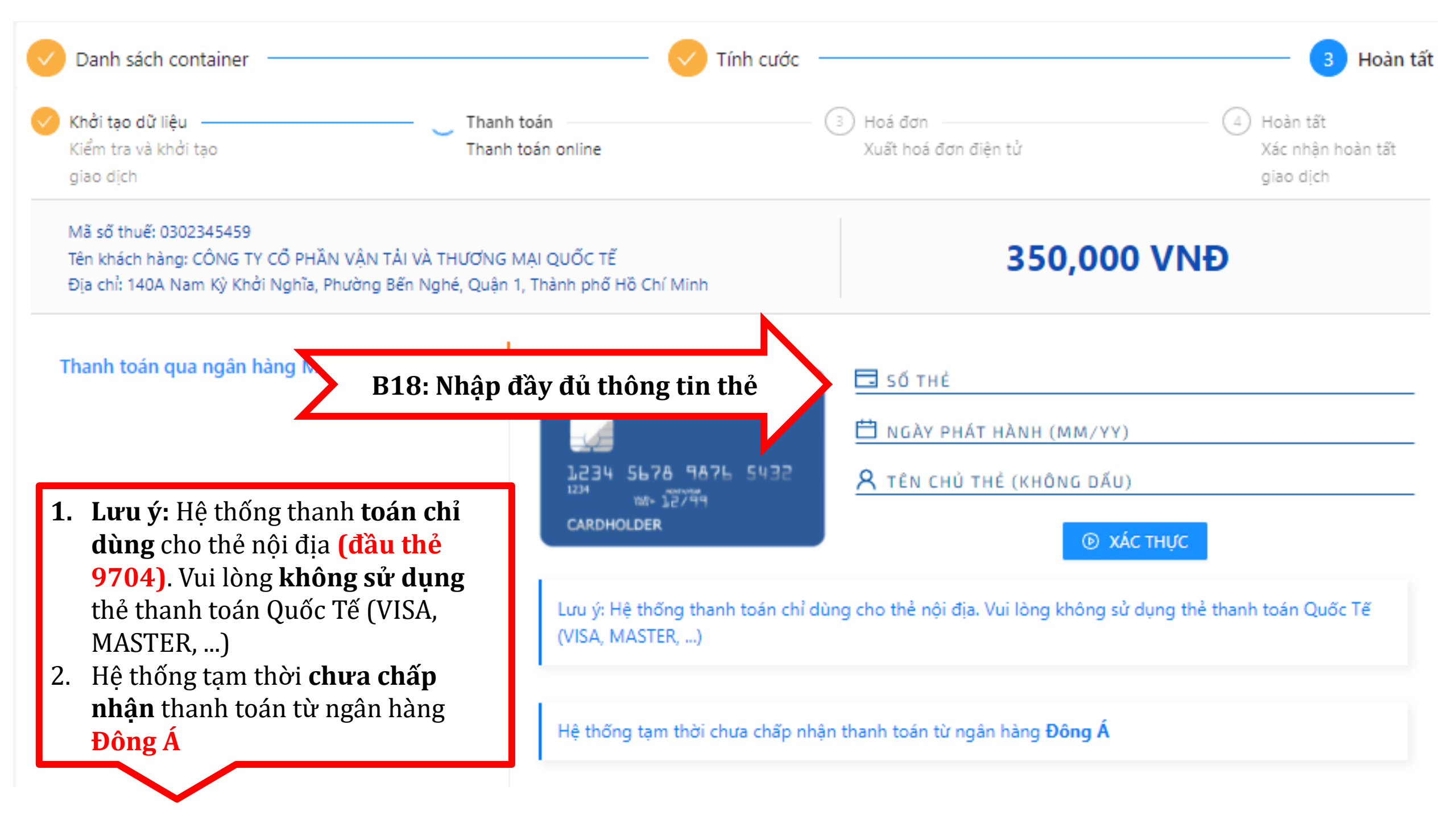

| V                                                                                                    | Danh sách container                                          |                                   | V Tính cước                       | 3 Hoàn tất                                     |
|----------------------------------------------------------------------------------------------------|--------------------------------------------------------------|-----------------------------------|-----------------------------------|------------------------------------------------|
| <ul> <li>Image: A start of the start of the start of</li></ul> | <b>Khởi tạo dữ liệu</b><br>Kiểm tra và khởi tạo<br>giao dịch | ) Thanh toán<br>Thanh toán online | ा Hoá đơn<br>Xuất hoá đơn điện tử | (4) Hoàn tất<br>Xác nhận hoàn tất<br>giao dịch |

Sau khi hoàn tất giao dịch. Khách hàng chờ hệ thống duyệt lệnh (khoảng 10-15p). Kiểm tra duyệt lệnh tại mục Truy vấn thông tin lệnh .

- Nếu tình trạng "Đã duyệt" => Truy vấn số pin để lấy số pincode (ITC\*\*\*\*\*-00\*) cho tài xế kéo cont và Download HĐ bằng mã pin (ITC\*\*\*\*) tại mục Thông tin Hóa Đơn
- Nếu tình trang "Chưa duyệt" sau khoản thời gian trên, vui long liên hệ Thương vụ. (0283 731 5050-ext 306/302)

Cảm ơn đã sử dụng dịch vụ của cảng SP-ITC

HOTLINE SP-ITC : 0944 68 50 50